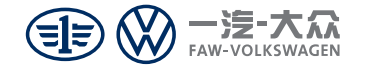

# 隐藏式ETC行车记录仪 FAW A11 004系列产品使用说明书

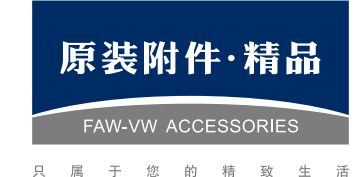

一汽 - 大众销售有限责任公司
 地址:中国吉林省长春市普阳街 3333-B 座
 邮编: 130011
 http://www.faw-volkswagen.com

客户关怀热线:400-777-8133(客服时间:8:30-17:30)

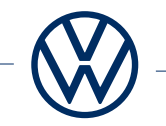

| 前言              | 1  |
|-----------------|----|
| 1、外观界面说明        | 2  |
| 2、系统启用与关闭       | 3  |
| 3、ETC功能按键定义     | 3  |
| 4、DVR按键功能定义     | 3  |
| 5、ETC指示灯功能定义    | 3  |
| 6、DVR指示灯功能定义    | 4  |
| 7、ETC激活说明       | 4  |
| 8、DVR APP应用说明   | 5  |
| 9、DVR APP界面介绍   | 7  |
| 10、功能说明         | 11 |
| 11、技术规格         | 15 |
| 12、故障排除         | 16 |
| 13、保养           | 16 |
| 附:常见故障排除及分析方法说明 | 17 |

## 前言

感谢购买一汽大众行车记录仪! 出于安全考虑,本使用说明书讲解了正确使用行车记录仪的必要事 项。在使用前,请仔细阅读!说明书中行车记录仪系统简称为DVR。

• 不按照指示操作,可能会导致重大伤害。

警告

- 驾驶时,请勿调整记录仪系统,这样做可能会分心导致意外事故, 如果需要这些操作,请将汽车停放在安全的地方。
- 产品含内存卡(TF卡/Micro SD卡),内存卡质保期限为1年。
- 当DVR开启时,切勿拔出TF卡,以免TF卡损坏。
- 由于市售 TF 卡种类繁多,质量参差不齐,存在部分 TF 卡与本机 无法兼容的现象,不建议自行购买 TF 卡进行替换。若的确要以其 他 TF 卡替换附赠的 TF 卡,请选择Class10 及以上速率的卡种, 并自行确认其兼容性后再使用。对于用户自行选择其他 TF 卡而造 成的设备故障或数据丢失等问题,厂家及经销商概不负责。

່⊇说明

- DVR支持最大的TF卡容量为64GB。
- TF卡只为DVR使用,请勿用于其它用途。

注意事项
 由于DVR的图像信息是从镜头处获取的,当镜头被物体覆盖时(如大雨天、雾霾天气、镜头蒙上灰尘),或者逆光情况下,DVR的录像画面清晰度会受到影响。
 前挡玻璃应尽量避免贴膜,若需贴膜,请选择反光系数小的膜,以免反光影响画面清晰度;中控台面请勿放置高反光的物体,以免反光影响画面清晰度。
 更换蓄电池或蓄电池电压过低可能会导致DVR实时时钟复位,因此,当电压重新恢复正常后,自动获取CAN时间校核时间钟一次,或

连接手机APP自动校核时间钟一次。

1、外观界面说明

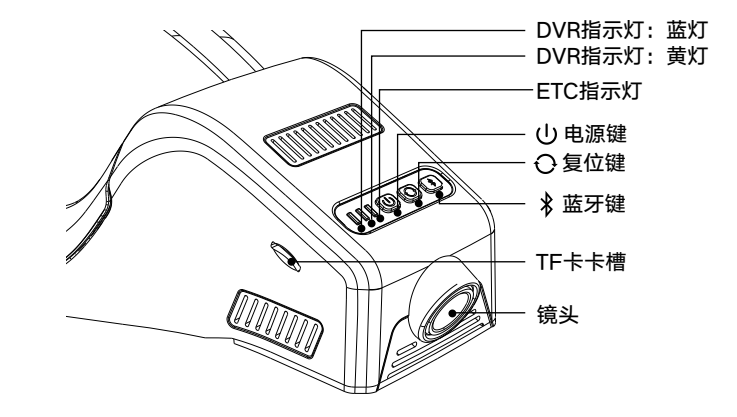

## 2、系统启用与关闭

## 2.1 启用

DVR检测到ACC/IG-ON信号后系统自检(蓝灯黄灯同时闪烁数次), DVR自检正常后蓝灯慢闪,默认开启普通录像。

注意:DVR第一次安装上电,自动获取CAN时间校核或请连接APP进 行校时,否则DVR 时间不正确。

## 2.1 关闭

DVR检测到ACC/IG-OFF后,延时工作(60秒)保存数据然后自动关机,LED灯熄灭。

## 3、ETC按键功能定义

| 按键  | 按键操作 | 功能   |
|-----|------|------|
| 蓝牙键 | 短按   | 复位   |
|     | 长按   | 打开蓝牙 |

## 4、DVR按键功能定义

| 按键  | 按键操作 | 功能     | 条件状态                    | 状态指示                 |
|-----|------|--------|-------------------------|----------------------|
| 中运动 | 短按   | 开机/关机  | ACC/IG-ON<br>ACC/IG-OFF | 开机声音/关机声音<br>蓝灯黄灯同时亮 |
| 电你墶 | 长按5秒 | 恢复出厂设置 | ACC/IG-ON               | 语音播报<br>蓝灯黄灯同时快闪     |
| 复位键 | 短按   | 系统重启   | ACC/IG-ON               | /                    |

## 5、ETC指示灯功能定义

| 指示灯颜色 | 系统状态      | 提示方式   |
|-------|-----------|--------|
| 绿色    | 自检成功/交易成功 | 闪烁/亮一次 |
| 红色    | 自检失败/交易失败 | 常亮     |

## 6、DVR指示灯功能定义

| DVR 状态   | 指示灯状态             |
|----------|-------------------|
| 开机       | 蓝黄灯同时闪烁数次         |
| 正常录像     | 蓝灯慢闪              |
| 紧急录制     | 蓝灯常亮、黄灯慢闪直到紧急录制结束 |
| 停止录像     | 蓝灯常亮              |
| DVR 故障提醒 | 黄灯常亮              |
| 关机       | 灯灭                |

## 7、ETC激活说明

#### ETC激活准备材料:

机动车行驶证、车主身份证、车主银行卡

\_\_ ①注意 \_\_

激活过程中请保持手机网络通畅。

扫描下方二维码,获取车载ETC申办激活说明/车载ETC重新激 活教程:

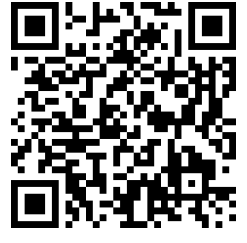

\_ ①注意

ETC激活后,拆卸会导致ETC失效,若因拆卸后无法使用,请查看车载ETC重新激活教程。

## 8、DVR APP应用说明

## 8.1 兼容性

Android:Ver8.0以上兼容,手机硬件双核以上,RAM3G以上,手机空 闲内存2G以上。

iOS: iOS10以上兼容。

#### · 🗩 说明

•因系统差异,Android和iOS的APP界面和操作方式略有不同,本 使用说明书的图片仅作参考。

## 8.2 APP下载

Android: 在应用宝搜索"众智途"进行下载或者扫描下方左侧二维码下载。 iOS: 在App Store搜索"众智途"进行下载或者扫描下方右侧二维码下载。

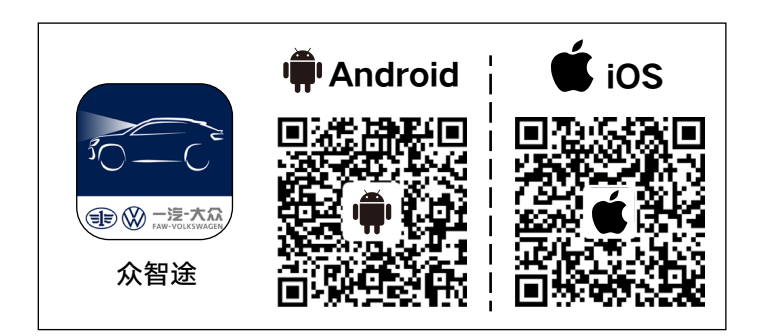

## 8.3 连接手机

打开手机WLAN设置,找到"VW-DVR-FAW-\*\*\*"开头的无线局域 网络(WLAN),点击连接,默认密码:12345678。连接好网络就可 以打开"众智途"应用程序。

小米、华为等安卓系统和鸿蒙系统手机会在连接DVR的WLAN后弹出 "当前WLAN不可上网,是否继续使用此WLAN?",此时请选择"使用"。

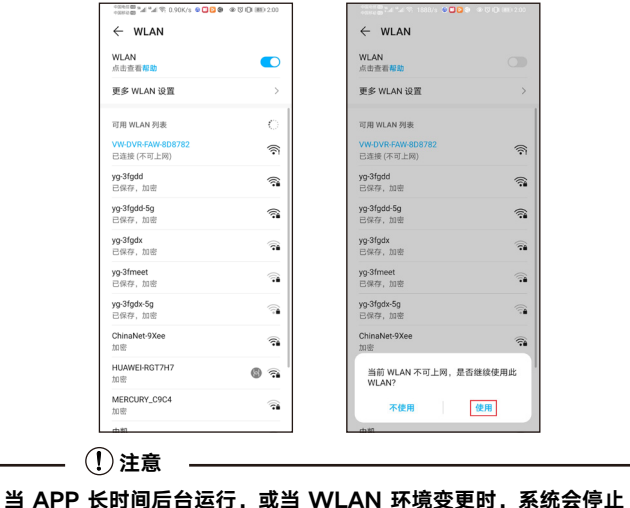

APP 相关功能,请在后台退出 APP 后再重新打开 APP 使用。

\_\_\_\_\_\_ ① 注意 \_\_\_\_\_\_ 当连接DVR时,手机可能无法连接网络,当断开WIFI连接时恢复移 动网络 。

## 9、APP界面介绍

9.1 录制界面

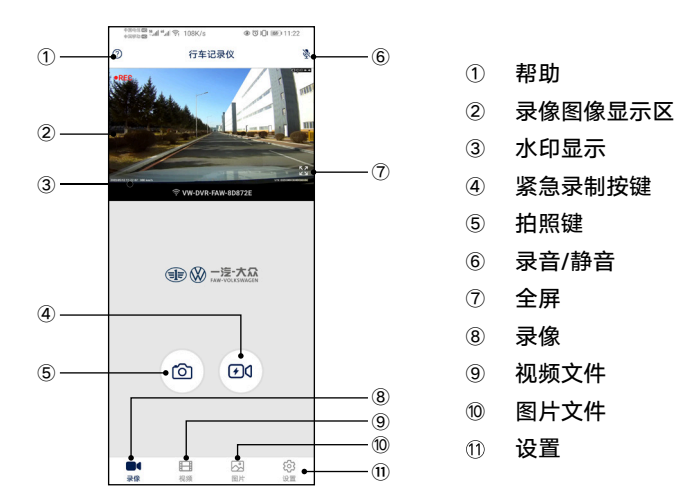

| ∕────                           |   |
|---------------------------------|---|
| 紧急录制状态时,除了"帮助"、"已下载"外,其他功能均不能使用 | 3 |
| 此时请避免进入其他界面进行操作或关闭 APP,以确保正常录像。 |   |

## 9.2 DVR设置界面

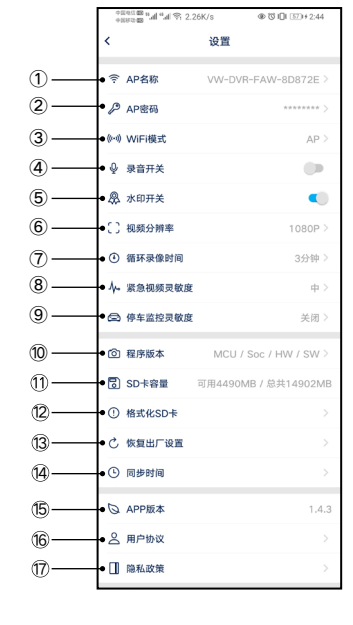

①修改DVR的WiFi AP模式名称 ②修改DVR的WiFi AP模式密码 ③选择WiFi模式 ④DVR的录音功能的开启/关闭 ⑤水印功能开启/关闭 ⑥录像分辨率的设定 ⑦循环录像时间的设定 ⑧紧急视频灵敏度设定 ⑨停车监控灵敏度设定 ⑩ DVR的固件版本信息 ①存储卡容量可用空间,剩余空间信息 ⑫格式化DVR存储卡 ⑬恢复DVR的出厂默认设置 ⑭DVR同步手机系统时间 ⑮APP版本信息 16用户协议信息 ⑰隐私政策信息

## 9.3 全屏模式

点击全屏按钮,进入全屏模式,可以更好地查看影像。

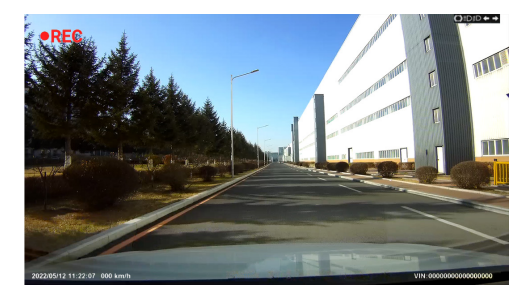

#### 9.4 视频文件界面

#### 9.4.1 普通模式

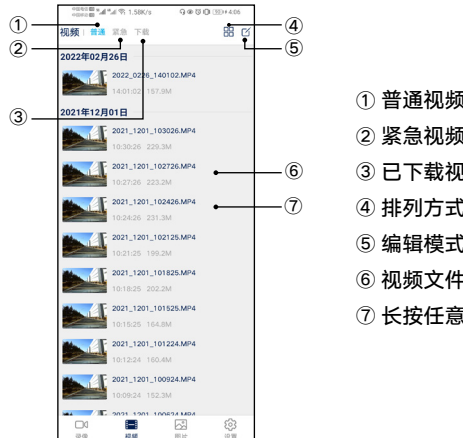

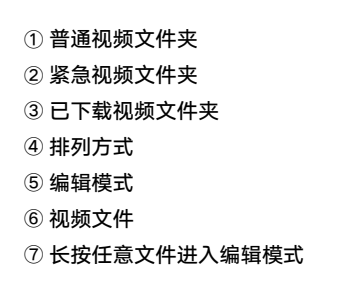

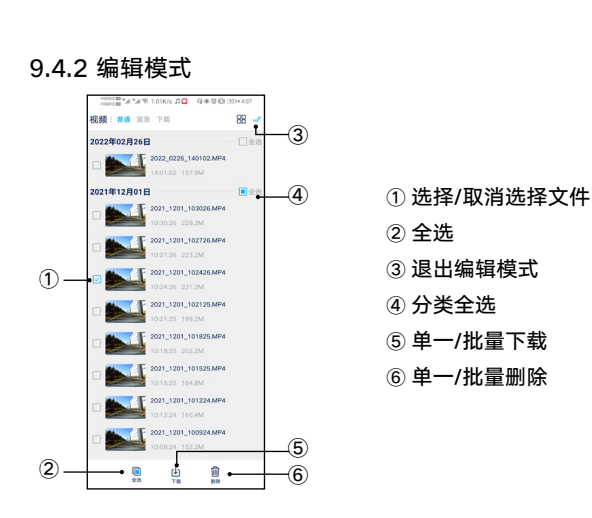

## 9.5 已下载视频文件界面

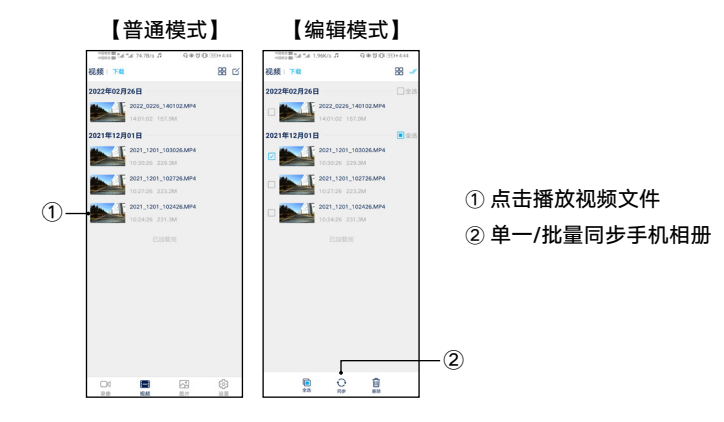

0

0

## 10、功能说明

#### 10.1 碰撞紧急自动锁定

当碰撞发生时,CAN发出加速度变化信号,DVR接收到信号进入紧急录制模式,紧急时刻的前15秒和后15秒的视频将被标记为紧急文件。

#### 10.2 手动紧急备份

APP录像界面点击紧急录制,紧急时刻的前15秒和后15秒视频将被标记 为紧急文件。

#### 10.3 拍照

正常录像时,在APP中点击"拍照"按键,对当前画面进行抓拍。

#### 10.4 自动校核时间功能

DVR自动获取CAN的时间,进行自动校核时间。或DVR连接手机后,开 启"众智途"APP,系统将会自动校核时间,将手机时间同步至DVR。

#### 10.5 循环录制

采用循环录像和循环覆盖的记录方式,循环录像周期时长有"1分钟、3 分钟、5分钟"三种选项;在TF卡存满后自动覆盖最早的视频,可以连续 使用,不必担心TF卡的容量。

#### 10.6 停车监控

当车辆处于熄火状态时发生剧烈震动,震动达到设定的灵敏度阈值时(如 被外来车辆撞击、违章停车被拖走等),DVR将启动停车监控功能。

#### 10.7 交易功能

可以不插卡直接与ETC龙门架的设备进行交易,实现不停车收费。

#### 10.8 连接模式切换

10.8.1 模式说明:

①WLAN-AP 模式:

AP 模式下, DVR 作为接入点设备,发出 WLAN 热点给手机连接,客 户可用手机自由选择连接,方便车主根据手机使用情况通过手机 APP连 接DVR 查看视频、照片并进行 DVR 设置。

#### ②WLAN-STA 模式:

STA 模式下, DVR 作为接收点设备,可连接其他设备的 WLAN 热点, DVR只要检测到和设置的热点名称及密码一样的SSID就会自动连接, 方便车主根据使用情况连接DVR 查看视频、照片并通过与手机连接进 行 DVR 设置。

★在AP模式下,部分手机无法连接互联网,可选择STA模式。★在STA模式下,部分车辆记录仪可主动连接中控屏,在中控屏查看DVR视频、照片。

10.8.2 模式切换方式
①AP 切换 STA:
连上 DVR 的 WLAN,进入"系统设置"选择"WiFi模式"为 "STA"。
STA 设置操作流程如下:

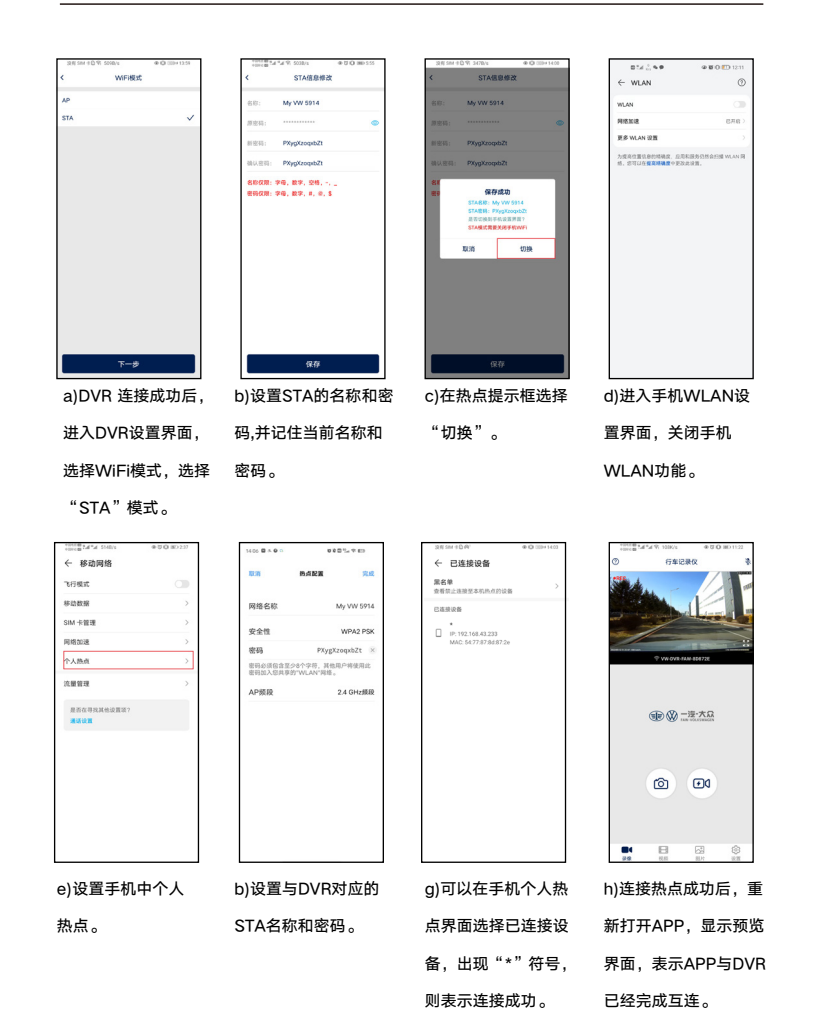

#### ②STA 切换 AP: 在 STA 模式下,进入"系统设置",选择WiFi模式为"AP"。 AP设置操作流程如下: WEINT a)DVR 连接成功后 进入DVR设置选择 WiFi模式为"AP"。 密码。 $\leftarrow$ wlan WLAN WE WILLIN IN W 可用 WLAN 列表 VW-0VR-FAW-808 已進現(不可上用) yg-3fgdd 已保存、加密 yg-3fg3d-5g 日保存,加密 yg-3fgdx 已保存、加密 yg-3fmeet 已保存、加密 yg-3fgdx-5g 日保存、加密 . ChinaNet-9Xee 30 E -HUAWEI-RGT7H7 0 % MERCURY\_C9C4 d)进入手机WLAN界面, e)重新打开APP,显示预览界面, 选择DVR的WLAN连接。 表示APP与DVR已经完成互连。

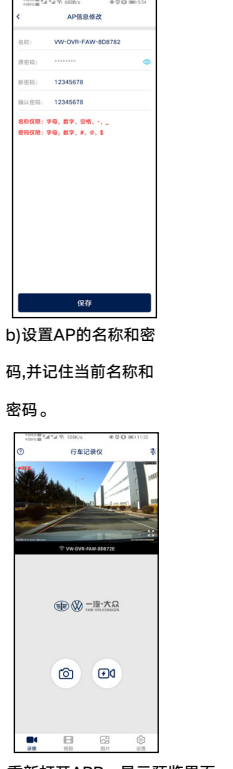

保存成功 取消 切换 c)在提示框选择"切

换"。

12

B

#### ່⊖说明

1.STA模式下,手机WLAN和个人热点同时打开,DVR连接了热点而 APP连接失败时,需要把手机WLAN关闭,重新开启热点。 2.DVR连接手机热点失败,等待3分钟后,DVR自动切换为AP模式。 3.设置AP模式和STA模式的名称和密码,请连接设备后进入APP设置 界面,选择WLAN\_AP名称或者STA名称进行设置。

## 11、技术规格

| 项目     | 规格                             |                        |
|--------|--------------------------------|------------------------|
| 摄像头视角  | 120°广角                         |                        |
| 光圈     | 1.8                            |                        |
| 视频分辨率  | 1920x1080, 1280x720            |                        |
| 相片格式   | JPG                            |                        |
| 录像格式   | MP4(H.264无损压缩)                 |                        |
| 帧率     | 30fps(手机没有与DVR连接的情况下)          |                        |
| 工作温度   | -40°C∼+95°C                    |                        |
| 存储温度   | -40°C∼+95°C                    |                        |
| 额定电压   | DC13V                          |                        |
| 工作电压   | DC9V~16V                       |                        |
| 额定消耗电流 | ≤300mA                         |                        |
| 存储器    | 16GTF卡(CLASS10或<br>以上,最大支持64G) | □<br>□<br>□<br>TF卡等级标识 |

## 12、故障排除

产品使用故障说明和排除办法请参见《附:一汽-大众隐藏式ETC行车记录仪 ---常见故障排除及分析方法说明》。

## 13、保养

镜头表面需要保持干净,当镜头表面沾有灰尘时,请用软布将镜头表面擦 拭干净 。

## 附: 一汽-大众隐藏式ETC行车记录仪

## ---常见故障排除及分析方法说明

## 1、目的

本文档列举了几种常见的故障现象及其排除和分析方法,适用于用户发现 DVR未正常工作时进行原因分析及排查,达到故障原因定位及故障消除的 目的。

| 现象               | 原因或者解决方案                                                       |
|------------------|----------------------------------------------------------------|
| 无法启动             | 检查车辆是否处于点火状态或者车辆蓄电池电压是否过低;可<br>尝试重新点火并等待数分钟 。                  |
| 无法录制             |                                                                |
| 无法连接             | 参见下方"无法连接"细则。                                                  |
| 无法实时显示<br>当前录制画面 | 确保WLAN连接正常,尝试APP软件从后台退出后重新打开。                                  |
| 图像卡顿             | 尝试减少同时运行的 APP 数量,或者手机尽量靠近DVR。                                  |
| 设置出错             | 检查WLAN连接是否正常。                                                  |
| 录像模糊             | 检查镜头是否有灰尘,可使用干净的软布(如眼镜布)擦拭镜<br>头。                              |
| 时间日期不正确          | 查看手机的日期时间是否正确;若手机的日期时间正确,请重<br>新打开 APP 并通过 WLAN 连接手机和设备进行自动同步。 |
| 录像不能播放           | 采用支持1080P显示格式的播放器。                                             |
| 无法读卡             | 卡坏或未正确安装,重新安装 TF 卡或换卡。                                         |
| ETC激活时找<br>不到蓝牙  | 长按蓝牙按键3~5秒至指示灯闪烁。                                              |

**注意:**如果查看了以上各点都无法解决,请与专业维修点联系。当车辆正 常点火后,行车记录仪未启动,或者连接画面异常,请尽快到专业维修点 进行检查、维修。

#### 2、故障分析

#### 2.1 忘记 WLAN 密码

处置方法:请长按DVR电源按键5秒,让系统恢复出厂设置(恢复至初始名称和初始密码等初期设置),可恢复 WLAN默认模式为 "AP",WLAN初始名称为 "VW-DVR-FAW-\*\*\*\*\*",WLAN 密码为初始默认值 "12345678"。

#### 2.2 手机无法连接到 DVR

使用场景出现于车主日常通过手机 APP 查看 DVR 视频、照片并进行 DVR 设置等操作。

可能原因 1: 汽车驶入强信号干扰区域, 导致 WLAN 连接信号受到干扰。 解决办法: 驶离干扰区域后再进行连接。

可能原因 2: 小米、华为等安卓系统和鸿蒙系统手机会在连接 DVR WLAN 后出现弹窗"当前WLAN不可上网,是否继续使用此WLAN",选择"不使用"的情况下,会导致 DVR WLAN 连接被切换中断。

解决办法:手机重新连接 DVR WLAN,并对出现的弹框选择"使用"。

可能原因3:有其它手机连接了DVR。

解决办法:关掉DVR,等待2分钟后再开启。

## 2.3 DVR连接手机热点,打开APP连接不成功

使用场景出现于手机发射热点连接 DVR 的用途。

可能原因: 手机WLAN与个人热点同时开启。 解决办法:关闭手机WLAN,重新开启热点,重新连接。

#### 2.4 手机开热点, DVR连接不成功

可能原因 1: DVR开启STA模式,超过3分钟没连接,自动切换为AP模式。 解决办法:打开手机WLAN设置,选择DVR的WLAN,打开APP进入DVR 设置,选择WiFi模式设置为"STA"模式。

可能原因2: DVR 的 STA 设置的热点名称密码与手机热点名称或密码不符 合。

解决办法: 重置 STA 热点名称和密码, 具体操作如下:

1、保持 DVR 通电情况下,长按电源键5秒恢复默认设置。

2、打开手机连接 DVR 的 WLAN。

3、连接成功后,进入 APP 的系统设置,选择WiFi模式,选择 "STA"点 击下一步设置STA名称和STA密码。

#### 2.5 TF 卡故障

可能原因 1: TF 卡被移除。

处置方法: 请确认 TF 卡是否被拔出、松脱或者插反。

可能原因 2: TF 卡格式不正确或已损坏。

处置方法:在DVR系统设置中,对 TF 卡进行格式化操作;若格式化成功后 仍未恢复,请检查 TF 卡标签显示读取速度是否在 class10 以上;若依旧 无法恢复,则可能是 TF 卡已经损坏,建议换卡。 2.6 手机 APP 实时图像卡顿或延时严重 可能原因 1: 手机系统不兼容或者手机负荷较重。 处置方法:关闭其他 APP 后再行打开DVR的 APP,若现象依旧,请确认 并更新手机系统至推荐的安卓及iOS 版本。 可能原因 2: 手机连接 DVR 时间过长。 处置方法:请手机后台退出 DVR APP 并重新打开。

#### 3、术语解释

#### 3.1 紧急视频灵敏度

记录仪开机状态下,车辆行驶速度在20~30km/h时,在不同场景参考: 灵敏度为低:过减速带、鹅卵石路、坑洼路等不触发; 灵敏度为中:过减速带、鹅卵石路等不触发,坑洼路偶尔触发; 灵敏度为高:过减速带、鹅卵石路等不触发,坑洼路触发。

#### 3.2 停车监控灵敏度

记录仪关机状态下,B+连接车辆电池,在不同场景参考:

灵敏度为低:大力关车门、下暴雨、重型车经过、台风、碰撞等不触发; 灵敏度为中:大力关车门、下暴雨、重型车经过、台风等不触发,碰撞偶 尔触发;

灵敏度为高:大力关车门、下暴雨、重型车经过、台风等偶尔触发,碰撞 触发。